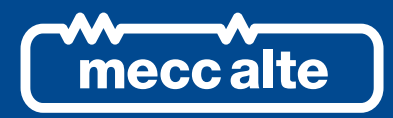

# BTB200 CONTROLLER

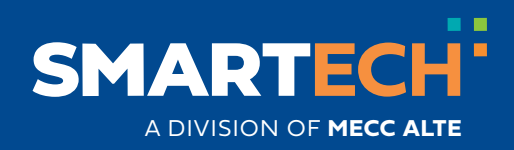

**USER MANUAL** 

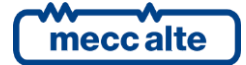

### **Table of Contents**

| 1 | Safety information                                      | 4        |
|---|---------------------------------------------------------|----------|
| 2 | Maintenance and cleaning                                | 4        |
| 3 | Information concerning disposal                         | 4        |
| 4 | General info                                            | 5        |
| 5 | Definitions                                             | 5        |
| 6 | Main functions                                          | <b>6</b> |
|   | 6.2 Buttons (ref. to fig. 1)                            | 0<br>7   |
|   | 6.4 Multifunctional display.                            | 11       |
|   | 6.4.1 TFT display lighting<br>6.4.2 Contrast adjustment | 11       |
|   | 6.4.3 Colours scheme<br>6.4.4 Mode navigation           | 11<br>12 |
|   | 6.4.5 Display area layout (ref. to fig. 3)              | 13<br>13 |
|   | 6.5 Display mode                                        | 14       |
|   | 6.5.1 Programming (P.xx)                                | 14       |
|   | 6.5.2 PLC (L.XX)                                        | 16       |
|   | 6.5.3 Status Information (S.XX)                         | 10<br>21 |
|   | 6.5.5 PMCBus (B.xx)                                     | 23       |
|   | 6.5.6 History logs (H.xx)                               | 23       |
| 7 | Operating principles                                    | 24       |
|   | 7.1 Operation modes                                     | 24       |
|   | 7.2 Management logic                                    | 24       |
|   | 7.2.1 OFF/RESET management logic                        | 24       |
|   | 7.2.2 Management logic in AUTO mode                     | 24<br>25 |
| 8 | Special setting                                         | 26       |
|   | 8.1 Selecting the language                              | 26       |
|   | 8.2 Date/Time setting                                   | 26       |

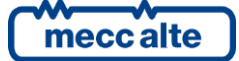

### INTRODUCTION

The manual must always be kept in a safe place where it is readily available for quick reference.

The manual should be read carefully, and every paragraph understood by the operators and technicians doing routine and periodic maintenance.

If the manual is lost or damaged, ask the installer/manufacturer for a copy, quoting the model, code, serial number and year of manufacture.

### **1** Safety information

Many accidents are caused by poor knowledge and the non-observance of safety regulations, which must be observed when operating and/or servicing the machine.

To prevent accidents, before using or servicing the machine you should read, understand and observe the precautions and warnings in this manual.

The following indications have been used to identify the safety messages in this manual:

WARNING! This indication is used in the safety messages for risks which, unless avoided, can cause malfunction or damage to property or persons.

**U**INFORMATION! This term implies the message provides information useful for performing the current operation, or explanations or clarifications for procedures.

### 2 Maintenance and cleaning

The maintenance of this device must be carried out by qualified personnel, in observance of the law in force, in order to prevent from damages to persons or things.

The cleaning of the front panel can be carried out exclusively with a soft cloth. Do not use abrasing products, detergents or solvents.

### 3 Information concerning disposal

**U**INFORMATION! On the disposal of old electrical and electronic equipment (applicable in European countries that have adopted separate waste collection systems).

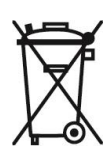

Products bearing the barred wheeled waste container symbol cannot be disposed of with normal urban waste. Old electrical and electronic equipment should be recycled in a facility authorized to process these items and dispose of the components. Contact your local authority for information on where and how to deliver such products to the authorized site nearest you. Proper recycling and disposal helps conserve resources and prevents detrimental effects for health and the environment.

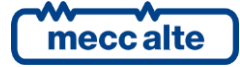

### 4 General info

The purpose of this manual is to describe BTB200 board.

### **5** Definitions

**ALARM** - is used to indicate a fault that makes it impossible the normal plant management and forces the automatic opening of the BTB circuit breaker.

**WARNING** - is used to indicate a fault that requires the intervention of the operator but doesn't require the automatic opening of the BTB circuit breaker.

BUSA - It identifies the genset and mains controllers connected on one side (A) of BTB circuit breaker.

**BUSB** - It identifies the genset and mains controllers connected on the other side (B) of BTB circuit breaker.

**BTB** - ("Bus Tie Breaker") It identifies the circuit breaker managed by BTB200.

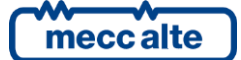

### 6 Main functions

#### 6.1 Front panel

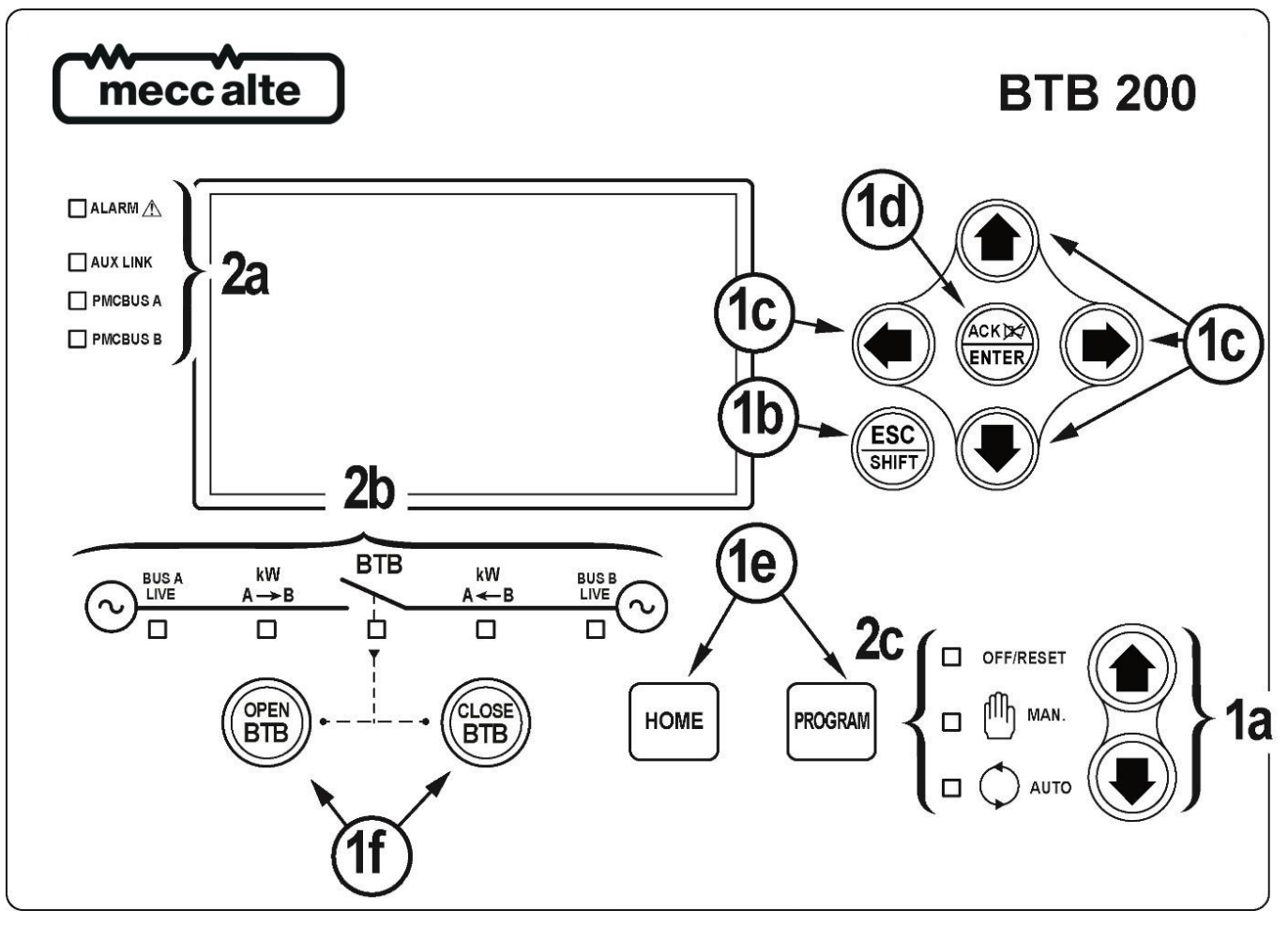

Fig.1 – Front Panel GC600, GC600<sup>Link</sup>

#### KEY

- 1 Buttons
- 2 Indicators

The controls consist of 12 buttons (1a, 1b, 1c, 1d, 1e, 1f).

The front panel also has some luminous indicators (2a, 2b, 2c).

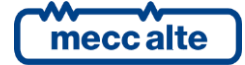

### 6.2 Buttons (ref. to fig. 1)

| Pushbutton                           |                     | Function                                                                                                    |  |  |
|--------------------------------------|---------------------|----------------------------------------------------------------------------------------------------|--|--|
| MODE UP OFF/RESET                    |                     | All anomaly signals are disabled and you can program the parameters.                                                                                                    |  |  |
|                                      | MAN (Manual)        | The board is set for manual control.<br>Press the <b>OPEN BTB</b> button for manual opening control of the tie breaker.<br>Press the <b>CLOSE BTB</b> button for manual closing control of the tie breaker.                                                                                                    |  |  |
| MODE DOWN<br>Ref. 1a                 | AUTO<br>(Automatic) | The controller automatically manages the tie breaker operation, so it will be started if required by the operating conditions                                                                                                    |  |  |
|                                      |                     | In programming mode, it cancels the changes made to a variable value, brings up the previous menu level, or exits programming mode. If it is pressed for at least two seconds in any menu, you exit the programming mode retaining the current menu position for further programming access.                                                                              |  |  |
| ESC<br>SHIFT<br>Esc/SHIFT<br>Ref. 1b |                     | If it is pressed in any window, it displays the status information on the upper line (displaying them cyclically).                                                                                                    |  |  |
|                                      |                     | Depending on the selected page, if pressed together with the ENTER button<br>for at least 5 seconds while in OFF/RESET mode, it can reset counters to zero, reload<br>default values of the programming parameters or cancel history logs, force exit from<br>BUS OFF mode of the CAN-BUS). When used during the keyboard regulation<br>function, it aborts the function. |  |  |
|                                      |                     | Navigation buttons of the multifunction display. These buttons let you select the previous or next page on the display in all modes, except in the <b>PROGRAM</b> and <b>HISTORY LOG</b> mode.                                                                                                    |  |  |
| Ref. 1c                              |                     | Horizontal navigation buttons: in <b>PROGRAM</b> mode, they are used to position the cursor when entering the strings. Used in combination with the <b>ESC/SHIFT</b> buttons, they allow to adjust the contrast.                                                                                                    |  |  |
|                                      |                     | ESC/SHIFT + LEFT : to decrease the contrast (lighten)                                                                                                    |  |  |
|                                      |                     | Vertical navigation buttons: In <b>PROGRAM</b> and <b>HISTORY LOG</b> they allow to scroll the menus and the variables / registrations. You can increase/decrease the value of the variable to change the settings. Used in combination with ESC/SHIFT buttons                                                                                                    |  |  |
|                                      |                     | increase/decrease the variables ten units at a time.                                                                                                    |  |  |

| Pushbutton | Function                                                                                                    |  |  |  |
|------------|----------------------------------------------------------------------------------------------------|--|--|--|
|            | In the PROGRAM menu, you can enter the programming mode and open a submenu, change a variable or parameter, and confirm the operation.                                                                                                    |  |  |  |
|            | In ARCHIVE menu, it allows to activate the <b>HISTORY LOG</b> menu and allows the entrance in the selected archive.                                                                                                    |  |  |  |
|            | It allows to "accept" eventual anomaly signalling on the memory while turning on.                                                                                                    |  |  |  |
| Ref. 1d    | When there is a block alarm, by pressing the button you deactivate the siren. A further press of the button recognises the presence of an anomaly and resets any alarm signals if the operating conditions have returned to normal. Lockout signals can only be reset by activating the "OFF/RESET" mode. |  |  |  |
|            |                                                                                                    |  |  |  |
|            | The button is disabled in the " <b>OFF/RESET</b> " and " <b>AUTO</b> " modes.                                                                                                    |  |  |  |
| OPEN BTB   | In " <b>MAN</b> " it is used to open the <b>BTB</b> tie breaker.                                                                                                    |  |  |  |
| Ref. 1f    |                                                                                                    |  |  |  |
|            | The button is disabled in the " <b>OFF/RESET</b> " and " <b>AUTO</b> " modes.                                                                                                    |  |  |  |
| CLOSE BTB  | In "MAN" it is used to close the BTB tie breaker (with or without synchronization).                                                                                                    |  |  |  |
| Ref. 1f    |                                                                                                    |  |  |  |
| HOME       | It forces the display to show the page "M.01".                                                                                                    |  |  |  |
| Kef. 1e    |                                                                                                    |  |  |  |
| PROGRAM    | It forces the PROGRAM mode, showing the last modified parameter. If pressed<br>during the PROGRAM mode, it goes back to the page that was shown before<br>entering the PROGRAM mode.                                                                                                    |  |  |  |
| Ref. 1e    |                                                                                                    |  |  |  |

### 6.3 Indicators (ref. to fig. 1 and 2)

It is possible to modify the brightness of the light indicators (all together) using parameter **P.0496**: the higher the parameter value, the brighter the light indicators. The value can be set between 1 to 10 (default value = 5).

| LED OFF | LED steady ON | LED flashing |
|---------|---------------|--------------|
|         |               |              |

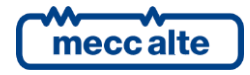

Controller BTB200

|           | Signalling |   | Function                                                                                                    |  |  |
|-----------|------------|---|----------------------------------------------------------------------------------------------------|--|--|
|           |            |   | Indicates that the operation mode is OFF/RESET                                                                                                    |  |  |
|           | OFF/RESET  | ٥ | Indicates that you are accessing the PROGRAMMING menu                                                                                                    |  |  |
| Ref. 2c   |            |   | The controller is in another operating mode.                                                                                                    |  |  |
|           |            |   | Indicates that the operation mode is MANUAL                                                                                                    |  |  |
| Ref. 2c   | IN. MANUAL |   | The Gen-set control module is in another operating mode.                                                                                                    |  |  |
|           |            |   | Indicates that the operation mode is AUTOMATIC                                                                                                    |  |  |
|           |            | n | Flashing at 50% indicates that the operating mode is TEST                                                                                                    |  |  |
| ▶ ▶       | AUTO       | ۳ | Flashing at 90% indicates that the operating mode is REMOTE START.                                                                                                    |  |  |
| Ref. 2c   |            |   | The control module is in another operating mode.                                                                                                    |  |  |
|           |            |   | Signals at least one active alarm.                                                                                                    |  |  |
|           | ALARM      |   | There is at least one active warning.                                                                                                    |  |  |
| Ref. 2a   |            |   | No anomalies.                                                                                                    |  |  |
| AUX. LINK |            |   | At least one Modbus or Modbus/TCP communication is running over<br>the serial ports, the USB port or the ETHERNET port.                                                       |  |  |
| Ref. 2a   | AUX. LINK  |   | No Modbus nor Modbus/TCP communications are running.                                                                                                    |  |  |
|           | PMCBUS A   |   | Signals that the <b>CAN-BUS</b> interface is active and in <b>ERROR-ACTIVE</b> mode.                                                                                          |  |  |
| PMCBUS A  |            |   | Flashing at 25% ON signals a COM error: the port is in <b>ERROR-</b><br><b>PASSIVE</b> mode.                                                                                  |  |  |
| Ref. 2a   |            |   | Flashing at 75% ON signals a COM error: the port is in <b>BUS-OFF</b> mode.                                                                                                   |  |  |
|           |            |   | Indicates that the <b>CAN-BUS</b> is disabled, or that it is enabled and operating, but no messages from engine and/or expansion modules for at least 2 seconds are received. |  |  |
|           | PMCBUS B   |   | Signals that the <b>CAN-BUS</b> interface is active and in <b>ERROR-ACTIVE</b> mode.                                                                                          |  |  |
|           |            |   | Flashing at 25% ON signals a COM anomaly: the interface is in <b>ERROR-PASSIVE</b> mode.                                                                                      |  |  |
| Ref. 2a   |            |   | Flashing at 75% ON signals a COM anomaly: the interface is in <b>BUS-OFF</b> mode.                                                                                            |  |  |
|           |            |   | Indicates that the CAN-BUS has been disabled.                                                                                                    |  |  |

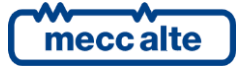

|                        | Signalling |   | Function                                                                                      |  |  |
|------------------------|------------|---|-----------------------------------------------------------------------------------------------|--|--|
|                        | BUS A LIVE |   | BUS A voltage and frequency are present and stead within the tolerance range.                 |  |  |
|                        |            |   | BUS A voltage and frequency are not present.                                                  |  |  |
|                        |            | D | Flashes at 50% during transition between the previous two statuses.                           |  |  |
| Ref. 2b                |            |   | Flashing at 25% the BUS A voltage and frequency are under the tolerance threshold.            |  |  |
|                        |            |   | Flashing at 75% the BUS A voltage and frequency are above the tolerance threshold.            |  |  |
|                        |            |   | BUS B voltage and frequency are present and stead within the tolerance range.                 |  |  |
| BUSB                   |            |   | BUS B voltage and frequency are not present.                                                  |  |  |
|                        | BUS B LIVE |   | Flashes at 50% during transition between the previous two statuses.                           |  |  |
| Ref. 2b                |            |   | Flashing at 25% the BUS B voltage and frequency are under the tolerance threshold.            |  |  |
|                        |            |   | Flashing at 75% the BUS B voltage and frequency are above the tolerance threshold.            |  |  |
| BTB                    | втв        |   | The BTB switch is opened.                                                                     |  |  |
|                        |            |   | The BTB switch is closed.                                                                     |  |  |
|                        |            |   | Flashes at 25% ON if open after a closing command.                                            |  |  |
| Ref. 2b                |            |   | Flashing at 75% ON if closed after an opening command.                                        |  |  |
| kW<br><u>A→B</u>       | A -> B     |   | Indicates that the active power is flowing from BUSA to BUSB through the BTB circuit breaker. |  |  |
| Rif. 2b                | -          |   | -                                                                                             |  |  |
| kW<br>A <del>≪</del> B | A -> B     |   | Indicates that the active power is flowing from BUSB to BUSA through the BTB circuit breaker. |  |  |
| Rif. 2b                |            |   | -                                                                                             |  |  |

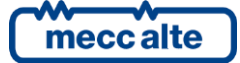

### 6.4 Multifunctional display

#### 6.4.1 TFT display lighting

The back light lamp is managed by the Gen-set control module, which switches off the back light after a programmable time (**P.492**) if no buttons are pressed in the meantime. Press any button to switch the lamp ON

again, (we recommend using the **Esc/SHIFT** button as it has no function when used alone). It is possible to deactivate the automatic power-off bringing the parameter **P.0492** to 0.

ESC

#### 6.4.2 Contrast adjustment

Depending on the environmental temperature conditions, the contrast may require adjustment in order to view the display correctly.

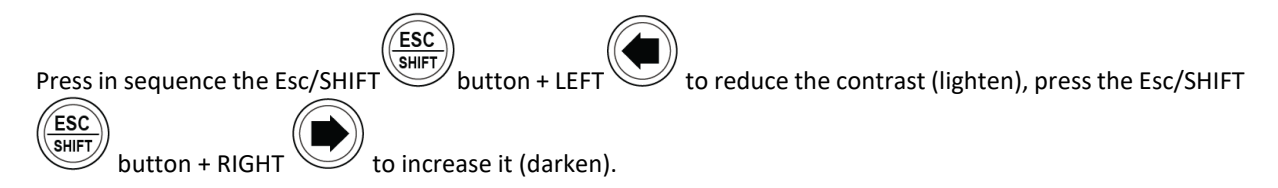

#### 6.4.3 Colours scheme

As default, the device shows the information on TFT display using a blue background. It is therefore possible to modify this behaviour using parameter **P.0499**:

- **P.0499 = 0**: blue background (default).
- **P.0499** = 1: black background.
- **P.0499** = **2**: white background.

The messages colour depends on the background colour selected and on the type of information displayed.

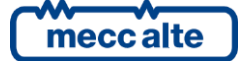

#### 6.4.4 Mode navigation

The display has different visualization modes composed by different pages.

| Mode        | Description                         | Page<br>identifier |  |
|-------------|-------------------------------------|--------------------|--|
| PROGRAMMING | Programming                         | P.XX               |  |
| PLC         | Information on PLC program          | L.XX               |  |
| STATUS      | Status information                  | S.XX               |  |
| MEASURES    | Electrical measurements             | M.XX               |  |
| РМСВ        | Pages related to parallel functions | B.XX               |  |
| HISTORY     | HISTORY History logs                |                    |  |

Generally, navigation between modes takes place via buttons UP and DOWN Ref. 1d.

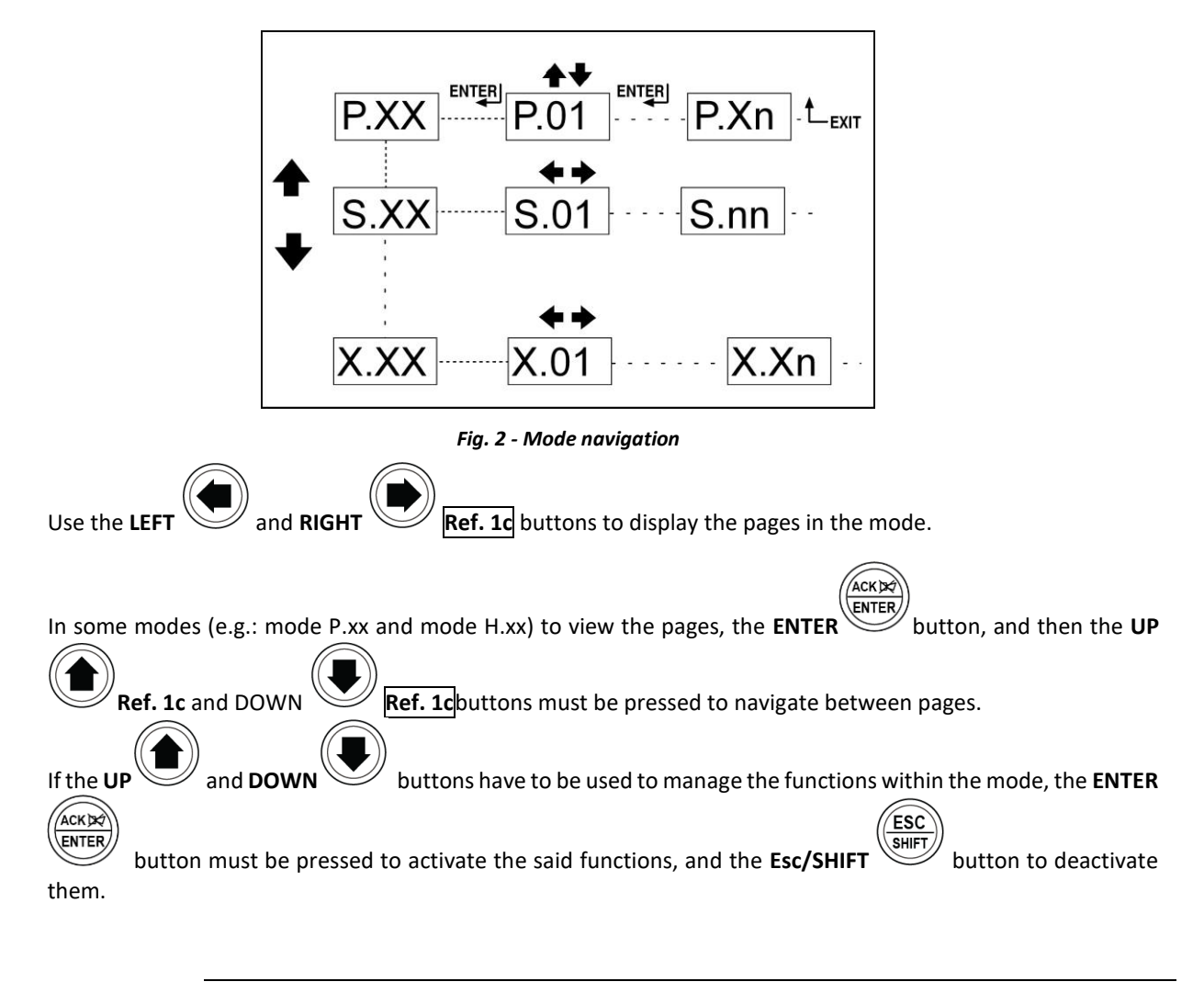

Mecc Alte S.p.A. - Full or partial reproduction prohibited, if not authorized

#### 6.4.5 Display area layout (ref. to fig. 3)

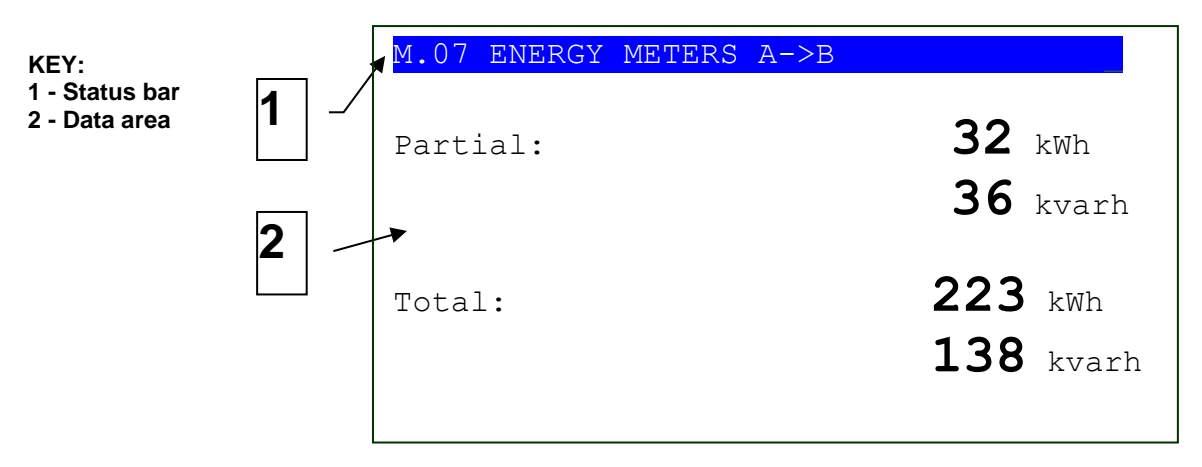

Fig. 3 - Display areas

#### 6.4.6 Top status bar (ref. to fig. 4)

The top status bar contains information on navigation, times and/or some status information.

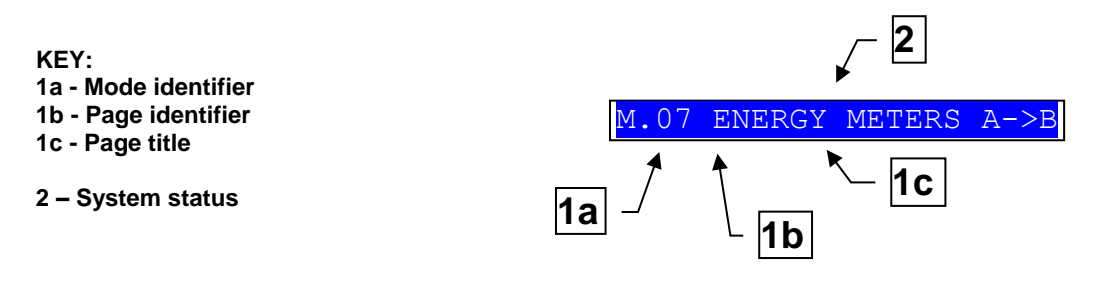

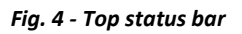

The current mode is shown in the relevant field of the top status bar (1a).

The mode identifier (1a), and the page identifier (1b) identify and refer to the page so there is no chance of error.

The system status (2) displays part of the information of page **S.01**(STATUS) that is useful to the operator, as it can be displayed even if other pages or display mode are being accessed.

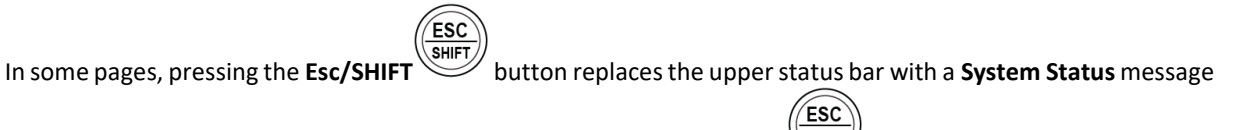

all the time the button is held down. By double clicking the **Esc/SHIFT** button, the upper status bar is replaced with a **System Status** message so long as you remain on that page. If the message is unavailable, the bar is cleared and restored when the button is released.

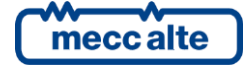

### 6.5 Display mode

#### 6.5.1 Programming (P.xx)

**WARNING!** Assigning an incorrect value to one or more parameters can cause malfunctions, damage to things or injury to people. The parameters must only be changed by qualified personnel. Parameters may be password protected (see par. Access codes) Access codes).

This mode allows the display and change of the programming parameters.

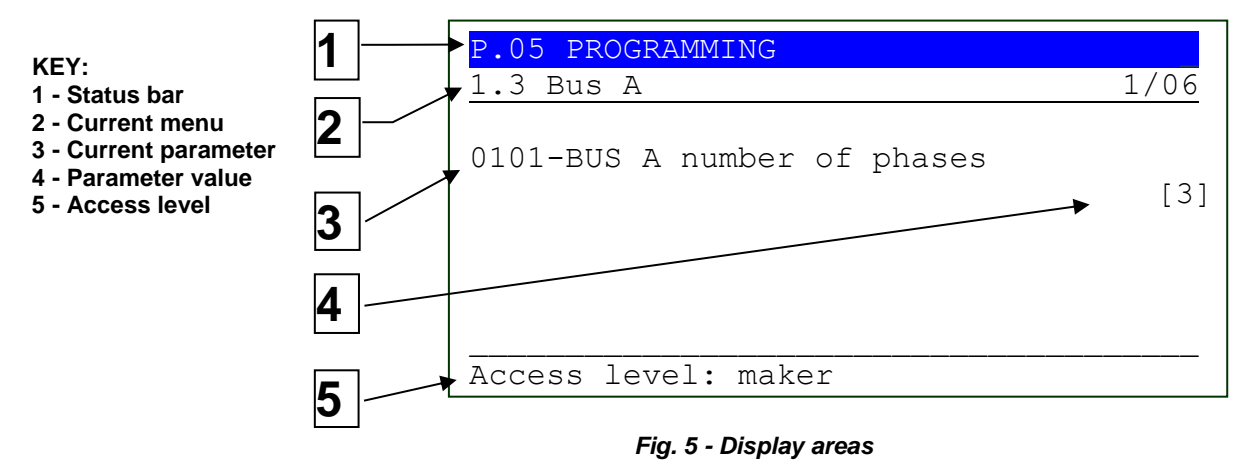

Each programming parameter **Ref. 3** has a 4-digit numeric code (e.g. **P.0101**) to identify the variables regardless of the language used. The current value of the parameter is displayed below the description **Ref.4**.

The first line **Ref.2** under the top status bar allows to identify the present menu by means of the identification number of the menu and by the associated text. A pair of numbers is displayed on the right of this line (1/06 in the example in fig. 5). The first indicates which entry in the menu is selected or which page is displayed, the seconds indicates how many entries or pages can be displayed in the current menu/submenu.

Pressing **ESC/SHIFT** button, the first line (1) is temporarily substituted with a status message.

#### 6.5.1.1 Access codes

Access to the parameters programming mode can be controlled by three different **PASSWORD** levels, which are listed in order of priority.

- 1. Manufacturer Password
- 2. Installer Password
- 3. User Password

If the password is lost, you can reconfigure it using a higher level password. Contact our service centre if the "MANUFACTURER" password is lost.

Enter the authentication password on page **1.1.1.** Authentication. To access, enter the various menus and submenus following the path: **PROGRAMMING**, **1. SYSTEM**, **1.1 Safety**, **1.1.1.** Authentication

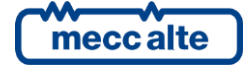

The (**000-Access Code**) page of the **Safety 1/02** menu requires the setting of the access code if one or more passwords have been assigned.

The Password/s can be modified or cancelled (authentication level or lower) in submenu **1.1.2 Password**, after being authenticated with the password.

If a password is set to 0, it is not assigned and not required.

The USER can only display and change the User Password.

The **INSTALLER** can change the User Password and the Installer Password.

The MANUFACTURER can display and change all three passwords.

Warning: The critical parameters must not be changed by the user.

In programming mode, if the page for changing the password isn't displayed when the Password is entered, press

**Esc/SHIFT** to return to the previous menu and try opening the page again.

The set access code remains in the memory for about 10 minutes after programming has been completed. After that it must be entered again to access the programming mode.

#### 6.5.1.2 Setting the parameters

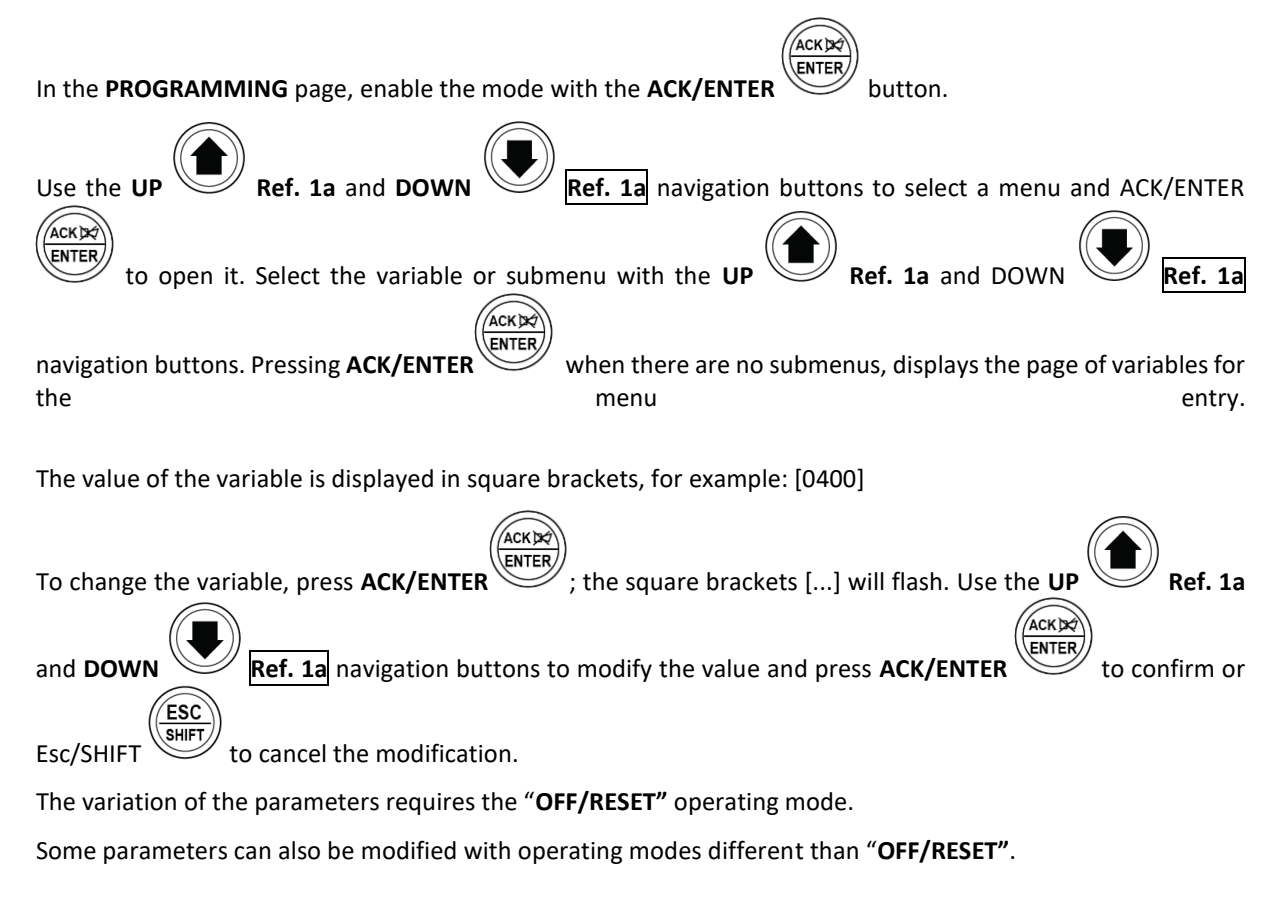

If it is not permitted to change a value in any condition, it will be represented in the following manner: <400> showing that the parameter cannot be changed in this status.

To exit the programming menu, use the **Esc/SHIFT** button.

#### 6.5.1.3 How to input string value

Some parameters require the setting or modification of the alphanumeric strings.

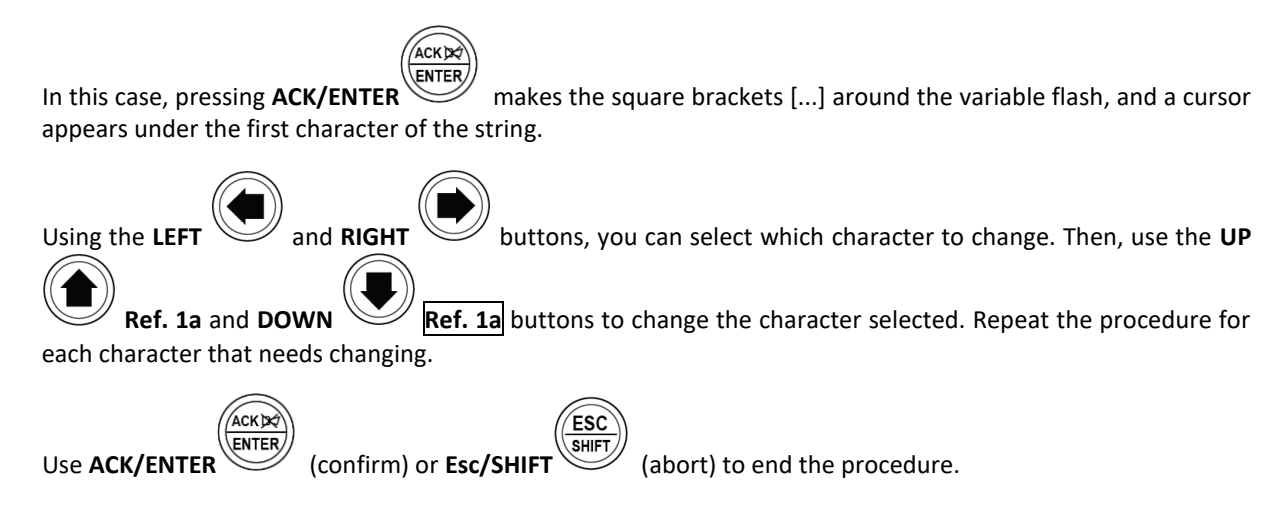

#### 6.5.1.4 Direct access to the previous page

You can open the last programming page displayed directly by pressing **PROGRAM** key. This is possible if, when exiting programming mode, instead of going back though the menus until you exit programming, you hold

down Esc/SHIFT

for approximately 2 seconds.

The same is true when accessing the programming mode after controller has automatically exited programming. This occurs if, for 60 consecutive seconds, no operations are performed on the programming or if the operating mode is changed to "**MAN**" or "**AUTO**".

#### 6.5.1.5 Alarms and protection parameters

Protections and alarms can generally be configured using dedicated variables. Generally, the trip time can also be configured.

#### 6.5.2 PLC (L.xx)

The status pages from **L.01** to **L.07** contain the information related to the PLC logic and they are displayed only if the controller is equipped with a valid PLC program. Refer to technical manual for information on PLC.

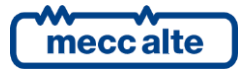

Mecc Alte S.p.A. - Full or partial reproduction prohibited, if not authorized

| BTB200 User Manual<br>Code: EAAM059601EN<br>Rev. 01   Date: 27/10/2023 | Controller    | ENGLISH |
|------------------------------------------------------------------------|---------------|---------|
|                                                                        | <b>BTB200</b> |         |
|                                                                        |               |         |

Page L.01 (PLC) contains identification information of the PLC program installed in the PC, as:

- The title and the description of PLC program.
- The date of the last modification.
- The firmware PLC version of the filler and the editor.
- The maximum and minimum time of exposition. These times are automatically reset when the PLC program is transferred to the controller or it is possible to force the reset by pressing the buttons

|           | (ACK 🔀     | ١          | ESC        | ١              |
|-----------|------------|------------|------------|----------------|
|           | ENTER      | )          | SHIFT      | )              |
| ACK/ENTER | $\bigcirc$ | +Esc/SHIFT | $\bigcirc$ | for 5 seconds. |

The page **L.02 (PLC LOGIC)** contains the information related to the single PLC block.

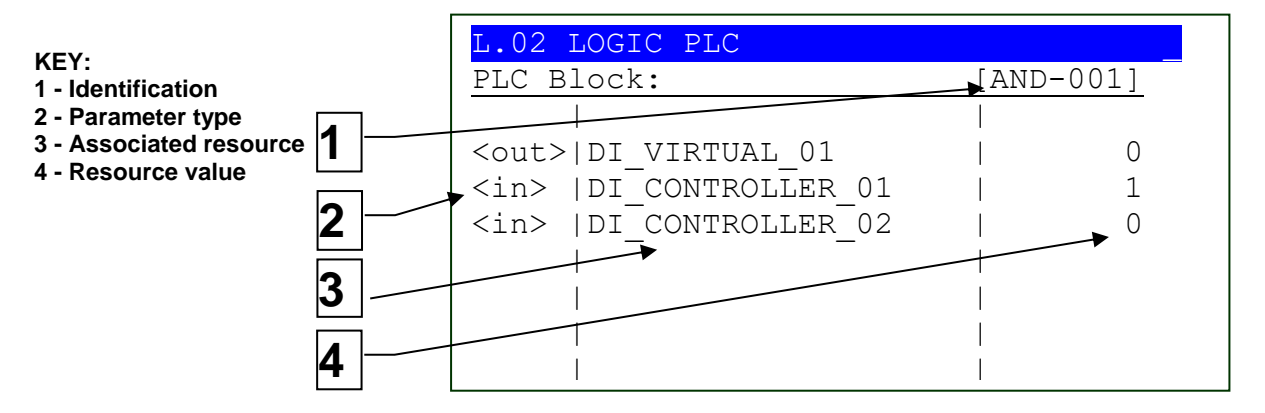

The selected block is shown with format "TIPO-NUMERO" (1) in the second line of the display. In the example we have a block called "AND-001".

In the next lines all parameters of the selected block are shown (one line for each parameter):

- The first column (2) identifies the parameter type of the block (input or output). In the example, the block AND-001 has two inputs <in> and one output <out>.
- The second column (3) identifies the resource associated to the block parameter. In the example, the block AND-001 has two physical inputs of the GC600 controller (DI\_CONTROLLER\_01 and 02) associated to its inputs (<in>) and the result of the logic is withdrawn from the output <out> of the block and transferred on a virtual digital input (DI\_VIRTUAL\_01) of the controller.
- The third column (4) shows the current value of the resource. As for the digital resources, if the value is displayed in REVERSE, this means that the relative parameter is denied.
- Page L.03 (VIRTUAL INPUTS) shows the status of all virtual digital inputs (that is, those inputs which status is not acquired by the hardware, but it is determined by the PLC program).
- Page L.04 (DIGITAL FLAGS) shows the status of all digital temporary variables available for the PLC program. There are more pages that alternate every 2 seconds to display all the digital supports. If you keep

**Esc/SHIFT** button pressed, the rotation of pages is stopped (keeping on the display the page currently shown).

Page L.05 (DIGITAL STATE) shows the value of all controller internal statuses (ST.XXX) available for the PLC program.

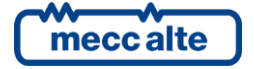

ESC

Page L.06 (VIRTUAL ANALOGUE) shows the status of all virtual analogue inputs (that is, those inputs which the heat is not acquired by the hardware, but it is determined by the PLC program).

Page L.06 (NUMERICAL SUPPORT) shows the status of all numeric temporary variables (AT\_XXX) available for the PLC program. There are more pages that alternate every 2 seconds to display all the numerical

supports. If you keep **Esc/SHIFT** button pressed, the rotation of pages is stopped (keeping on the display the page currently shown).

#### 6.5.3 Status information (S.xx)

In this mode, the information on the system status are supplied.

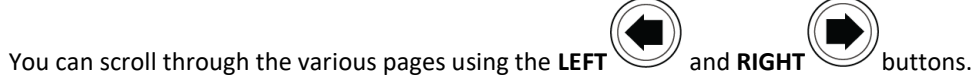

Page **S.01 (STATUS)** shows system status information. Part of this information are displayed in the upper title bar

if you press and hold the **ESC/SHIFT** button.

The page **S.02 (ANOMALIES)** is automatically displayed in case a new anomaly arises. For every anomaly, it is shown:

- A letter that identify the type.
  - "A": alarm (block)
  - "W": warning.
- A three digit numeric code that uniquely identify the anomaly. This code flashes if the anomaly has

ACKIN

not been acknowledged yet with ACK/ENTER

Page S.03 (CONTROLLER STATUS) displays the information of the device and contains:

- Current date and time in long format (flashing if the clock is not valid, date in reverse if Daylight Save Time in progress).
- The univocal series number of the controller ("ID Code").
- The software codes currently uploaded on the controller.
- The necessary internal code to get a temporary Mecc Alte level password.
- The internal temperature of the controller
- The power supply voltage.

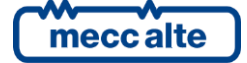

• The language curre ed by the device. It is also possible ct a different language by the device. It is also possible and horizontal DOWN select a language using and horizontal DOWN

navigation buttons and confirm with ACK/ENTER

NOTE: BTB200 is provided with the only languages ENGLISH, ITALIAN and PORTUGUESE. With program BoardPrg3 is possible to transfer other languages to the controller.

The page **S.04 (SERIAL COMMUNICATION)** displays the status of the serial communication towards the two serial ports and by USB. In case of functional problems, please check the content of this page.

For each serial port (and for the USB too) the status (stand-by, communicating, etc.) and the counter of the receiving errors are displayed.

If the controller is connected to a modem, it is also displayed:

- The modem model.
- In case of a GSM modem:
  - The name of the telephone provider.
  - The GSM signal level

Page **S.05 (NETWORK)** is dedicated to the status of the connection and of the communication via TCP/IP on the Ethernet interface.

The controller shows:

- The status of the connection:
  - *"Stand by"*: no ongoing communication and Ethernet cable disconnected.
  - "Stand by-connected": no ongoing communication and cable connected to Ethernet network.
  - "Ongoing communication": ongoing communication and cable connected to Ethernet network.
- MAC address of physical network interface.
- IP address of the controller, address of router/gateway, the Sub-net mask and the DNS server address. These values can be those set with the controller parameters or those acquired dynamically by the DHCP server.

Page S.07 (CAN\_BUS) displays the status of the CAN-BUS interfaces of the controller. Each interface displays

- The communication status of the bus. There are three possible signalling:
  - ERROR-ACTIVE: normal operation
  - - ERROR-PASSIVE: communication is working despite faults (errors).
  - $\circ$  ~ BUS-OFF: Gen-set has interrupted the connection to the bus due to too many errors.

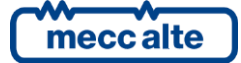

ESC

Communication error counters are displayed. The counters of the instantaneous transmission/reception errors and the maximum values reached are displayed. It is possible to reset the maximum estimates (and force the instantaneous estimates) estimates (and force the estimates) estimates of BUS-OFF) by pressing for 5 seconds the buttons
ACK/ENTER and Esc/SHIET Since there are two CAN faces it is possessary to select the

ACK/ENTER and Esc/SHIFT . Since there are two CAN faces, it is necessary to select the CA face first and then resel unters: to select an interface, press ENTER and use vertical

UP

navigation buttons.

The pages **S.08-09-10 (GENERIC STATUS)** display the general status of the digital inputs. Digital inputs assigned as Warnings, Lockouts or Power-offs do not come under this category. The generic status functions, and the display priority of the same in the pages are pre-assigned when configuring the system parameters.

The page uses one line for each configured input. If more than 6 inputs are configured on each page, the

controller shows them all letting them rotate (6 at a time) every two seconds: keeping the **Esc/SHIFT** button pressed, you stop the rotation. If there are no configured inputs on a page, the page is not displayed.

On each line the controller shows the configured text for the digital input and the logic status of the input.

The page **S.11 (DIGITAL INPUTS)** displays the status of:

and horizontal DOWN

- Digital inputs
- Analogue inputs used as digital (if they are not used as digital they are displayed with hyphens).
- Virtual digital inputs.

Page **S.12 (DIGITAL OUTPUTS)** shows the status of controller digital outputs.

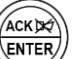

ACK/ENTER button scrolls through three different pages (LOGIC STATE, PHYSICAL STATE, BY FUNCTION), showing the status of the digital inputs or outputs:

- **LOGIC STATE:** The inputs/output logic state (active or inactive) used by the controller in the management of the operating sequence.
- **PHYSICAL STATE:** Electrical level (active or inactive, or high or low) really present on the input/output; this can be the opposite in comparison to the corresponding logic state. Displayed in negative.
  - BY FUNCTION (only for pages S.11 and S.12: the controller shows a list of functions really associated to the digital inputs/outputs, displaying the logic status (1/0) related to each function, independently from the input/output really associated to the functions. If more than 8 inputs/outputs are configured on each page, the controller shows them all letting them rotate (8)

at a time) every two seconds: keeping the Esc/SHIFT button pressed, you stop the rotation.

FSC

Page **S.13 (ANALOG INPUTS)** displays the value of the control module's analogue inputs.

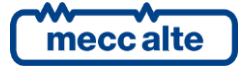

Pressing ACK/ENTER it is possible to display the rotating inputs in two different ways:

- **PHYSICAL STATE**: For each input the measure in Volt is displayed, for terminals JK-2, JK-3, JK-4 and JK-5 the measure in Ohm is also displayed.
- **BY FUNCTION:** the controller shows a list of the functions really associated to the analogue inputs, showing the relative acquired value, independently from the input really associated to the functions. If more than 8 inputs/outputs are configured on each page, the controller shows them all letting

them rotate (8 at a time) every two seconds: keeping the Esc/SHIFT button pressed, you stop the rotation.

ESC

The page **S.14 (ANALOGUE OUTPUTS)** displays the value of the controller analogue outputs and the related function.

Pressing ENTER you pass to a viewing by function: the controller shows a list of functions really associated to the analogue outputs, showing the analogue value related to each function, independently from the output really associated to the functions. If more than 8 inputs/outputs are configured on each page, the controller shows them all letting them rotate (8 at a time) every two seconds: keeping the Esc/SHIFT button pressed, you stop the rotation.

- The page **S.15 (SHARED DIGITAL INPUTS)** displays the status of the controller's shared digital inputs They are displayed in groups of 16 inputs and only those used (by the controller or received via PMCB).
- The page **S.16 (SHARED ANALOGUE INPUTS)** displays the status of the controller's shared analogue inputs. Only those used (by the controller or received via PMCB) are displayed.

#### 6.5.4 Electrical measurements (M.xx)

You can scroll through the various pages using

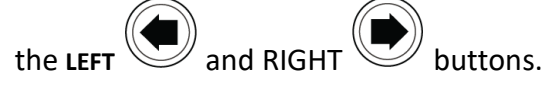

This mode displays all the information on the measurements taken by the control module on the electric lines.

Under some electrical measures, the controller also displays a bar showing graphically the value measured compared to the rated power: on the bar are also one or more notches representing the eventual thresholds. The colour with which the band is filled is green if the measure is in tolerance, yellow if the measure is out of tolerance.

- Page M.01 (SYSTEM) displays a wiring diagram of the system. The states of the tie breaker (BTB), the MAINS, the BUS A, the BUS B and the electrical values depend on the system configuration.
- Page M.02 (BUS A) displays the main electrical measurements of BUS A. In this page the voltages, the frequency and the rotation direction of the BUS A B are displayed. The information really displayed depend on the configuration.

АСКЖ

• Three-phase system with neutral connected to the controller: The controller shows the three phase-to-phase voltages, the frequency, the rotation direction and the neutral-battery voltages.

By keeping the **ACK/ENTER** button pressed, in place of phase-to-phase voltages, the phase voltages are shown.

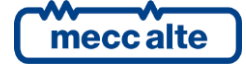

- **Three-phase system without neutral.** The controller shows the three phase-to-phase voltages, the frequency and the rotation direction.
- **Single-phase system.** The controller displays the phase voltage, the frequency and the neutralbattery voltage.
- Page M.03 (BUS B) displays the electrical magnitudes of the BUS B. In this page the voltages, the frequency and the rotation direction of the BUS B are displayed. The information really displayed depend on the configuration.

ACKING

• Three-phase system with neutral connected to the controller. The controller shows the three phase-to-phase voltages, the frequency, the rotation direction and the neutral-battery voltages.

By keeping the **ACK/ENTER** button pressed, in place of phase-to-phase voltages, the phase voltages are shown.

- **Three-phase system without neutral.** The controller shows the three phase-to-phase voltages, the frequency and the rotation direction.
- **Single-phase system.** The controller displays the phase voltage, the frequency and the neutralbattery voltage.
- Page **M.04 (CURRENTS)** displays the phase currents measured by the controller, the negative sequence current, the auxiliary current and the neutral current. At the bottom-right corner, the controller shows one symbol which immediately permits to identify the real source of the currents (BUS A or BUS B).
- Page **M.05** (**POWERS**) displays the active powers (kW), the power factors and types of load on single and total phases (for single-phase systems, the information relative to phases 2 and 3 are replaced by dashes).
- Page **M.06 (POWERS)** shows the reactive powers (kvar), and the apparent powers (kVA) on single and total phases (for single-phase systems, the information related to phases 2 and 3 are replaced by dashes).
- Page M.07 (ENERGY COUNTERS A→B) displays active and reactive energy counters (partial and total), counted by the controller when the related powers flow from BUS A to BUS B.
- Page M.08 (ENERGY COUNTERS B→A) displays active and reactive energy counters (partial and total), counted by the controller when the related powers flow from BUS B to BUS A.
- Page **M.09 (SYNCHRONIZATION)** displays synchronization information. The use of the displayed synchronoscope in MAN mode allows the manual synchronization (par. 6.2.1).
- Pages M.10-11-12 (EXTERNAL MEASURES) display the measures acquired by the analogue inputs configured as generic sensors. The controller shows one measure per line: it shows the configured text for the analogue input and relative measure. If more than 9 measures are associated to one of these pages, the controller shows them all, rotating them on the display every two seconds.

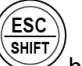

button pressed, the rotation on current view can be stopped.

**INFORMATION!** Some of the data is not displayed in mono-phase configuration.

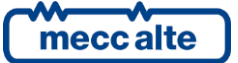

By keeping the Esc/SHIFT

Mecc Alte S.p.A. - Full or partial reproduction prohibited, if not authorized

#### 6.5.5 PMCBus (B.xx)

- The page **B.01 (BUS A)** displays, for diagnostic purposes, the mains controllers (MC), the genset controller boards, the tie breaker controllers (BTB) and the renewable controllers (RN) recognised on the Can-Bus PMCB connection of BUS A.
- The page **B.02 (BUS B)** displays, for diagnostic purposes, the mains controllers (MC), the genset controller boards, the tie breaker controllers (BTB) and the renewable controllers (RN) recognised on the Can-Bus PMCB connection of BUS B.

#### 6.5.6 History logs (H.xx)

function.

In this mode, you can access the events and data recording.

A number and time/date stamp identify each record.

The number is shown in the first line of the multifunctional display with the total number of records.

When the archive is full, a new record overwrites the old one; so the identification number may change in time.

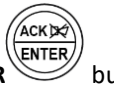

To activate the mode, press the **ACK/ENTER** button. A menu will guide you to the selection of the desired

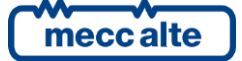

### 7 Operating principles

#### 7.1 Operation modes

Three modes are available for the device management.

- **OFF/RESET**: BTB circuit breaker is opened, alarms/warnings are reset and it is possible to modify parameters in PROGRAM mode. The controller does not accept closure command for BTB.
- **MAN**: opening and closure of BTB are made by the operator (the board does not perform these operations automatically). However, since the protections are enabled, the board can open the BTB in case of alarms. It is allowed the access to programming but only few parameters can be changed.
- **AUTO**: opening and closure of BTB are made automatically by the controller as required by the plant status. Protections are enabled. It is allowed the access to programming but only few parameters can be changed.

The operating mode can be selected in three different ways:

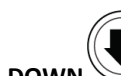

- Using the buttons **UP Rif. 1C** and **DOWN** of the board. The buttons must be pressed continuously for at least half a second to force the mode change. The buttons appear disabled (on the first line of the display a flashing, key-shaped lighting is shown) if at least one of the inputs described on the following point exists and is active.
- Using one or more configured inputs configured as remote OFF/MAN/AUTO.
- Sending Modbus commands through the serial ports, USB port, the Ethernet port or through the modems.

#### 7.2 Management logic

#### 7.2.1 OFF/RESET management logic

The board always opens the tie breaker (BTB).

#### 7.2.2 Management logic in MAN mode

The controller always opens the tie breaker (BTB) if alarms are active. The operator can request the opening/closure of the BTB in many ways.

- Using the keys of the controller.
  - Pressing "**OPEN BTB**" when BTB is closed, the operator requires the opening of the BTB.
  - Pressing "**CLOSE BTB**" when BTB is opened, the operator requires the closure of the BTB. If synchronization is needed, adjust commands will be sent to BUSA (if possible).

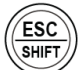

- Pressing ESC/SHIFT + "CLOSE BTB" when BTB is opened, the operator requires the closure of the BTB. If synchronization is needed, adjust commands will be sent to BUSB (if possible).
- Using the digital inputs of the controller.

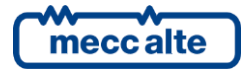

• Using commands from the serial ports.

#### 7.2.3 Management logic in AUTO mode

The controller always opens the tie breaker (BTB) if alarms are active. Automatically, opens/closes the tie breaker, depending on the requests:

- Using the digital inputs of the controller.
- Using commands from the serial ports.

The controller automatically decides if tie breaker can be closed or not, based on BUSA and BUSB statuses (and also on the information collected from the CAN-BUS lines):

- BTB can be closed without synchronization. This is true when no voltages are detected on one or both buses; it also checks (information collected by CAN-BUS) that no genset are supplying on the bus "without voltage", and also that no MC boards is connecting the mains to that bus.
- BTB can be closed with synchronization. This is true when voltages/frequency are present and "in thresholds" on both buses.
- BTB cannot be closed. This is true when:
  - Voltages/frequency are present on both buses, but at least one bus is "out of thresholds".
  - No voltages are detected on one or both buses, but on the same bus it detects (information collected by CAN-BUS) one or more genset supplying, or one or more MC board connecting the mains to the bus. This condition happens only with wrong wirings.

Moreover, the controller can automatically select the better bus to which send the commands to adjust frequency and voltages, to synchronize the buses before closing the tie breaker. The logic is:

- If both buses are connected to the mains (information collected by CAN-BUS), any choice is correct: BUSA is selected.
- If one bus is connected to the mains, and the other one is not connected (information collected by CAN-BUS), the second one is selected.
- If both buses are not connected to the mains (information collected by CAN-BUS):
  - If there are a different number of supplying gensets on the two buses, the bus with the lower number of supplying gensets is selected
  - If there are the same number of supplying gensets on the two buses, the bus with lower percent load is selected (the one with lower kW/nominal ratio).
  - If there are the same number of supplying gensets on the two buses with the same kW/nominal ratio, BUSA is selected.

(*U***INFORMATION**! <u>The operating sequence described above is generic and in some cases may not correspond</u> to the one implemented in your system. For further information, please contact your installer/Manufacturer.

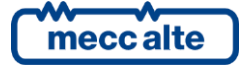

to confirm or

аск 🔀

### 8 Special setting

### 8.1 Selecting the language

The Gen-set control module can display the texts in various languages. To select a language different from that set, view the screen **S.03 (GEN-SET)** using the navigation buttons. To

change the LANGUAGE press ACK/ENTER : the square brackets [] will start flashing. Use the UP

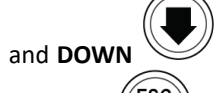

buttons to display the available LANGUAGES, then press **ACK/ENTER** 

**Esc/SHIFT** to cancel the changes.

#### 8.2 Date/Time setting

The device includes an internal clock/calendar used primarily for the functions:

- Configurable calendars.
- Recording of events with date and time in the history logs.

The calendar/time setting is possible in all operating modes: "OFF/RESET", "MAN", "AUTO" or "TEST".

To update the time and/or date of the device, enter the **"4.7.1 Date – Time"** menu.

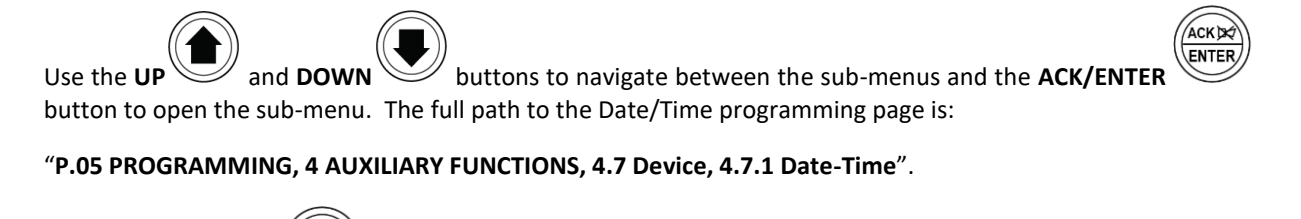

Press the **ACK/ENTER** button to view the 6 **Date/Time** pages.

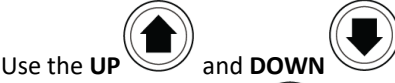

АСК 🔀

, ; navigation buttons to move between the parameters and/or change their

ESC

values the **ACK/ENTER** button is used to confirm the value and/or the **Esc/SHIFT** button to cancel the change.

If the values are between <...> this means you are not authorised to access and modify the parameters. See paragraph **4.5.1.1 Access codes** to enable authentication for the "**User**" password.

To return to the start menu, press the **Esc/SHIFT** button consecutively.

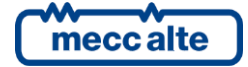

Mecc Alte S.p.A. - Full or partial reproduction prohibited, if not authorized

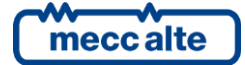

#### MECC ALTE SPA (HQ)

Via Roma 20 – 36051 Creazzo Vicenza – ITALY

T: +39 0444 396111 F: +39 0444 396166 E: info@meccalte.it

aftersales@meccalte.it

#### **UNITED KINGDOM**

Mecc Alte U.K. LTD 6 Lands' End Way Oakham Rutland LE15 6RF

T: +44 (0) 1572 771160 F: +44 (0) 1572 771161 E: info@meccalte.co.uk aftersales@meccalte.co.uk

#### **U.S.A. AND CANADA**

Mecc Alte Inc. 1229 Adams Drive McHenry, IL, 60051

T: +18153440530 F: +18153440535 E: info@meccalte.us aftersales@meccalte.u

#### FRANCE

Mecc Alte International S.A. Z.E. la Gagnerie 16330 St. Amant de Boixe

T: +33 (0) 545 397562 F: +33 (0) 545 398820 E: info@meccalte.fr aftersales@meccalte.fr

#### MECC ALTE PORTABLE

Via A. Volta 137038 Soave Verona – ITALY

SPAIN

GERMANY

FAR EAST

T: +39 0456 173411 F: +39 0456 101880 E: info@meccalte.it aftersales@meccalt

#### MECC ALTE POWER PRODUCTS

Via Melaro 2 – 36075 Montecchic Maggiore (VI) – ITALY

T: +39 0444 1831295 F: +39 0444 1831306 E: info@meccalte.it aftersales@meccalte

#### CHINA

Mecc Alte Alternator (Nantong) Ltd 755 Nanhai East Rd Jiangsu Nantong HEDZ 226100 People's Republic of China

T: +86 (0) 513 82325758 F: +86 (0) 513 82325768 E: info@meccalte.cn aftersales@meccalte.cn

#### AUSTRALIA

Mecc Alte Alternators PTY LTD 10 Duncan Road, PO Box 1046 Dry Creek, 5094, South Australia

T: +61 (0) 8 8349 8422 F: +61 (0) 8 8349 8455 E: info@meccalte.com.au

#### ZANARDI ALTERNATORI

Via Dei Laghi 48/B - 36077 Altavilla Vicenza - ITALY

T: +39 0444 370799 F: +39 0444 370330 E: info@zanardialternatori.it

#### INDIA

Mecc Alte India PVT LTD Plot NO: 1, Talegaon Dhamdhere S.O. Taluka: Shirur, District: Pune - 412208

T: +912137673200 F: +912137673299 E: info@meccalte.in aftersales@meccalte.ir

## meccalte

#### www.meccalte.com

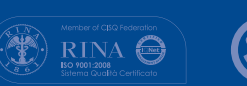

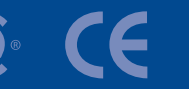

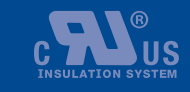

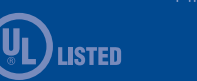

ile Name: EAAM059601EN.docx Rev. 01 Date: 27/10/2023 Document ID: EAAM0596 Product: BTB200

The world's largest independent

producer of alternators 1 - 5,000kVA